Department of Commerce • National Oceanic & Atmospheric Administration • National Weather Service NATIONAL WEATHER SERVICE INSTRUCTION 30-2112

June 15, 2012

Maintenance, Logistics, and Facilities

Systems/Equipment Maintenance, NWSPD 30-21

**REPORTING SYSTEMS, EQUIPMENT, AND COMMUNICATIONS OUTAGES** 

NOTICE: This publication is available at: <u>http://www.nws.noaa.gov/directives/</u>.

**OPR:** W/OPS12 (A. Wissman)

**Certified by:** W/OPS1 (D. Jones)

Type of Issuance: Routine

## SUMMARY OF REVISIONS:

This directive supersedes NWSI 30-2112, Reporting Systems, Equipment, and Communications Outages, dated December 22, 2009. Expanded the list of acronyms. Decreased the time required for reporting outages and closing outages as well as the length of the outage required for reporting. Implemented three reports: UnScheduled Outage, System Readiness, and OPS Dashboard. The UnScheduled Outage report uses the UnScheduled Outage System (USOS) software now in near real time to automatically record, update, and close systems, equipment, and communications outages and Incident Reports via email to pre-established lists of decision makers. The System Readiness Report is prepared early each morning for the Assistant Administrator for Weather Services. The OPS Dashboard automatically tracks and displays UnScheduled Outage reports in near real time. Added requirement for the ROC to ensure WFO generates a USOS Report for extended outages for depot modifications and preventive maintenance. Appendix A, Incident Report, was deleted. Changed definition of the Daily Report. Deleted Sections 4.2.1, Outages Specified in Section 3 Not Requiring Incident Reports, and 4.2.2, Daily Reports and Updates from Directors. Appendix B, Unscheduled Outage System (USOS) Reporting, was changed to Appendix A. Deleted Sections A-2, Access the EMRS Portal, and A-4.5, Open On-Hold Outage, added Sections A-3.6, Send End of Day Alert, and A-3.7, Approve New and Revised Outages, and updated figures in Appendix A where necessary. Appendix C, System Outages to be Reported in Daily Reports, was completely revised and became Appendix B.

Signed6/1/2012Helmut H. PortmannDateActing Director, Office of Operational Systems

| Table of | Contents Pag                                                             | e  |
|----------|--------------------------------------------------------------------------|----|
| 1 Intr   | oduction                                                                 | 1  |
| 2 Res    | ponsibilities                                                            | 1  |
| 2.1      | Assistant Administrator for Weather Services                             | 1  |
| 2.2      | Regional Directors, Director of NCEP, and Director of OPS                | 1  |
| 2.3      | Directors of NCEP Central Operations, HPC, AWC, SPC, MPC, TPC, WSATWC,   |    |
| PTWO     | C, NDBC, and the TOC                                                     | 1  |
| 2.4      | Director of the Radar Operation Center, OPS4                             | 1  |
| 2.5      | Director of the Operations Division, OPS1                                | 1  |
| 2.6      | Regional Systems Operations Division Chiefs                              | 1  |
| 2.7      | Senior Individual on Duty                                                | 2  |
| 2.8      | Point(s) of Contact                                                      | 2  |
| 3 Rep    | porting Requirements for Systems, Equipment, and Communications Outages  | 2  |
| 4 Rep    | ports                                                                    | 2  |
| 4.1      | UnScheduled Outage Report                                                | 2  |
| 4.1.     | 1 Information to be included when opening an UnScheduled Outage Report   | .3 |
| 4.1.     | 2 Information to be included when modifying an UnScheduled Outage Report | .3 |
| 4.1.     | 3 Information to be included when closing an UnScheduled Outage Report   | .3 |
| 4.1.     | 4 Deleting an UnScheduled Outage Report                                  | .3 |
| 4.2      | Incident Report                                                          | 4  |
| 4.3      | Daily Report                                                             | 4  |
| 4.3.     | 1 Daily Report Sections                                                  | .4 |
| 4.3.     | 2 Organization of Reports                                                | .4 |
| 4.3.     | 3 Daily Report Generation                                                | .4 |
| 4.3.     | 4 Report Viewing                                                         | .5 |
| 4.4      | Report                                                                   | 5  |
| 4.5      | OPS Dashboard                                                            | 5  |

# **Reporting Systems, Equipment, and Communications Outages**

# Acronyms

| AOMC    | ASOS Operations and Monitoring Center               |
|---------|-----------------------------------------------------|
| ASOS    | Automated Surface Observing System                  |
| AWIPS   | Advanced Weather Interactive Processing System      |
| AWC     | Aviation Weather Center                             |
| C-MAN   | Coastal Marine Automated Network                    |
| DART    | Deep-ocean Assessment and Reporting of Tsunami      |
| EMRS    | Engineering Management Reporting System             |
| FTP     | File Transfer Protocol                              |
| GTA     | Ground-to-Air                                       |
| HPC     | Hydrometeorological Prediction Center               |
| MPC     | Marine Prediction Center                            |
| NCEP    | National Centers for Environmental Prediction       |
| NDBC    | National Data Buoy Center                           |
| NOAA    | National Oceanic and Atmospheric Administration     |
| NWSTG   | National Weather Service Telecommunications Gateway |
| OID     | Operator Interface Device                           |
| OPS     | Office of Operational Systems                       |
| OPS1    | Operations Division                                 |
| POC     | Point(s) of Contact                                 |
| PTWC    | Pacific Tsunami Warning Center                      |
| RFC     | River Forecast Center                               |
| SID     | Station Identifier                                  |
| SOD     | Systems Operations Division                         |
| SPC     | Storm Prediction Center                             |
| TOC     | Telecommunications Operations Center                |
| TPC     | Tropical Prediction Center                          |
| USOS    | UnScheduled Outage System                           |
| UTC     | Coordinated Universal Time                          |
| WCATWC  | West Coast and Alaska Tsunami Warning Center        |
| WFO     | Weather Forecast Office                             |
| WSR-88D | Weather Service Radar-1988 Doppler                  |

# 1 Introduction

The purpose of this instruction is to describe the method of timely reporting to senior level managers system, equipment, and communication outages that threaten or could threaten public safety. The tool for reporting outages is the UnScheduled Outage System (USOS). The USOS provides a Web-based data entry system to report outages, revise submitted outages, close outages, and generate reports. New, revised, or closed equipment outages are automatically disseminated via email to pre-established email lists. An Office of Operational Systems (OPS) Dashboard has been implemented to automatically track and display equipment outages in near real time and can be viewed at <a href="https://ops13web.nws.noaa.gov/dashweb">https://ops13web.nws.noaa.gov/dashweb</a>.

## 2 Responsibilities

## 2.1 Assistant Administrator for Weather Services

The Assistant Administrator designates the Director of the Operations Division (OPS1) as the focal point for outages.

## 2.2 Regional Directors, Director of NCEP, and Director of OPS

Each director establishes written procedures specifying point(s) of contact (POC) for outages requiring reporting as specified in Section 3.

# 2.3 Directors of NCEP Central Operations, HPC, AWC, SPC, MPC, TPC, WSATWC, PTWC, NDBC, and the TOC

Directors of NCEP Central Operations, Hydrometeorological Prediction Center, Aviation Weather Center, Storm Prediction Center, Marine Prediction Center, Tropical Prediction Center, West Coast and Alaska Tsunami Warning Center, Pacific Tsunami Warning Center, National Data Buoy Center, and the Telecommunications Operations Center will submit USOS reports within three hours of all equipment, computer systems and communications outages specified in Section 3. When significant communication outages occur and email is not available, notification of equipment outages will be made directly to the Director of the Office of Operational Systems via phone call or text message.

# 2.4 Director of the Radar Operation Center, OPS4

Director, or his designee, will coordinate with the affected WFO and ensure a USOS Report is submitted for NEXRAD systems.

# 2.5 Director of the Operations Division, OPS1

The Director of the Operations Division will prepare a consolidated System Readiness report and submit it to the Assistant Administrator for Weather Services and the Deputy Assistant Administrator for Weather Services each business day.

# 2.6 Regional Systems Operations Division Chiefs

Each business day, the regional Systems Operations Division Chiefs will provide a report to the regional director on all outages specified in Section 3.

## 2.7 Senior Individual on Duty

If public safety is or could be affected by a system, equipment, or communication failure, as specified in Section 3, the senior individual on duty at a WFO, Weather Service Office, River Forecast Center, Data Collection Office, Center Weather Service Unit, WCATWC, PTWC, NCEP Central Operations, HPC, AWC, SPC, MPC, TPC, NDBC, or TOC reports immediately via USOS. In the event of a total communications failure or other failure preventing the reporting of equipment outages through USOS, the senior individual on duty will report by telephone (voice contact), text message, or pager to the designated POC. Once communications have been restored, the senior individual on duty will ensure all outages specified in Section 3 are subsequently documented in USOS.

## 2.8 **Point(s) of Contact**

When a POC receives a phone call, text message or a page due to a communications outage or other failure preventing the reporting of equipment outages specified in Section 3 through USOS, the POC notifies the regional director; Directors of NCEP Central Operations, HPC, AWC, SPC, WCATWC, PTWC, MPC, TPC, NDBC, and TOC; Director of OPS1, or Director of OPS.

## **3** Reporting Requirements for Systems, Equipment, and Communications Outages

Reporting requirements for outages are described in Appendix B.

## 4 Reports

There are five types of reports, UnScheduled Outage, Incident, Daily, System Readiness, and USOS Dashboard.

# 4.1 UnScheduled Outage Report

An UnScheduled Outage is equipment outages described in Appendix B. An unscheduled outage report is to be generated within three hours after a failure has been identified, unless the equipment or system failure threatens or could threaten public safety, then the report is immediate.

Unscheduled outage reports will be documented and tracked in the daily report using USOS as described in Section 4.3. When outages are restored, the time of restoration will be reported within three hours. All times given in reports will be Coordinated Universal Time (UTC).

WFOs and Centers have the capability to Open, Modify, Close or Delete a reported outage at any time for any equipment. Once the unscheduled outage is reported, an automatic email is issued to the region and national distribution list managed by the Configuration Management Branch W/OPS13. The equipment outage is also displayed on the OPS Dashboard.

Regional Headquarters have the capability to Open, Modify, Close, Delete a reported outage or Modify, Close, or Delete a reported outage generated by the WFO. Any unscheduled outage reported by the Regional Headquarters will also generate an automatic email, which is issued to the region and national distribution list managed by the Configuration Management Branch W/OPS13. Regional headquarters will still approve all WFO outages for inclusion in the Daily Outage Report (NWSI 30-2112, Section 4).

# 4.1.1 Information to be included when opening an UnScheduled Outage Report

- 1. *Program* is a pull down menu (e.g., AWIPS, WSR-88D, ASOS, NWR, Upper Air) and must be selected.
- 2. *Outage Site* is a pull down menu [station identifier, city and state] and must be selected.
- 3. *WFO* field is pre-loaded except when Regional Headquarters generate the outage. Regional Headquarters generated outages require the entering of the WFO.
- 4. *Open Date/Time* must be entered [e.g., month/day/year, hours:minutes (UTC)].
- 5. *Projected Close Date/Time* must be entered [e.g., month/day/year, hours:minutes (UTC)].
- 6. *Projected Outage Hours* is automatically calculated and entered.
- 7. *Action Taken* is a free text field and should include activities taken by the staff to resolve the outage [e.g., notified technician; contacted utility company; contacted phone company]
- 8. *Impact On Services* is a free text field and should identify the severity [e.g., Minimal, Moderate, Significant]. Also a description of the service impacted.
- 9. *Severe Weather* is a free text field and should identify any severe weather expected during the outage.
- 10. Cause is a free text field and should identify any known or speculative cause of the failure.
- 11. *Submitter* is automatically populated as the USOS user.
- 12. Submitter Email Address is automatically populated as the USOS user's email address.
- 13. *EMRS A-26 Number* is automatically generated and is referenced to the USOS Outage Number

# 4.1.2 Information to be included when modifying an UnScheduled Outage Report

- 1. *Projected Close Date/Time* can be updated [e.g., month/day/year, hours:minutes (UTC)].
- 2. *Projected Outage Hours* is automatically recalculated and entered.
- 3. Action Taken is a free text field and can be updated to reflect new information.
- 4. *Impact On Services* is a free text field and can be updated to reflect changes in service.
- 5. Severe Weather is a free text field and can be updated as weather conditions change.
- 6. *Cause* is a free text field and can be updated as additional information becomes available.
- 7. *Submitter* is automatically populated as the USOS user.
- 8. Submitter Email Address is automatically populated as the USOS user's email address.

# 4.1.3 Information to be included when closing an UnScheduled Outage Report

- 1. Close Date/Time must be entered [e.g., month/day/year, hours:minutes (UTC)].
- 2. Actual Outage Hours is automatically calculated and entered.
- 3. Action Taken is a free text field and can be updated to reflect new information.
- 4. *Impact On Services* is a free text field and can be updated to reflect changes in service.
- 5. Severe Weather is a free text field and can be updated as weather conditions change.
- 6. *Cause* is a free text field and can be updated as additional information becomes available.
- 7. *Submitter* is automatically populated as the USOS user.
- 8. Submitter Email Address is automatically populated as the USOS user's email address.

# 4.1.4 Deleting an UnScheduled Outage Report

This function is used only when an UnScheduled Outage Report is generated by mistake or with significant errors. When an unscheduled Outage Report is deleted all records are purged from the database.

## 4.2 Incident Report

Send an incident report immediately when failure of equipment or system(s) threaten or could threaten public safety. Incident reports are generated by creating an outage report and selecting the radial button as described in Appendix A, Section 2, step 14. Incident reports will be documented and tracked in the daily report using USOS as described in Section 4.3.2.2. When outages are restored, the time of restoration will be reported. All times given in reports will be Coordinated Universal Time (UTC).

## 4.3 Daily Report

Daily reports are automatically generated once a day at 4 am. Eastern time, reflecting the current status of equipment outages. Any outage or incident report generated using USOS will be included in the Daily Report.

## 4.3.1 Daily Report Sections

Daily Report in USOS consists of two sections (see Appendix A for details).

# 4.3.1.1 Current Outages

New outages and active outages since the last daily report.

# 4.3.1.2 Outages closed since last daily report

## 4.3.2 Organization of Reports

- 1. The report will be organized by system [e.g., AWIPS, WSR-88D, ASOS, Upper Air].
- 2. Within each system category, sites will be listed from longest to shortest outage.
- 3. For each outage, the hours of outage to date and projected date and time of restoration will be listed separately along with the cause of the outage.
- 4. For current outages, the projected total outage hours will be used in listing the sites from the longest to shortest outage.

# 4.3.2.1 Information to be Included in a Report

- 1. The cause of each outage.
- 2. The actions being taken to restore the equipment or system.
- 3. The effect on services.
- 4. Any severe weather that took place during the outage.

# 4.3.2.2 Incident Reports

In both parts of the report, outages that required incident reports will be distinguished by appearing in bold print.

## 4.3.3 Daily Report Generation

The daily report is generated using the USOS at <u>https://ops13web.nws.noaa.gov/usos/index.html</u>. All times given in reports will be UTC.

# 4.3.4 Report Viewing

The reports are available for viewing on a personal computer or printing in hard copy format.

**NOTE:** USOS has not been certified to run with other browsers (including Firefox). If you do not have Internet Explorer 5 or higher, go to the Microsoft IE Page and download this version. Also, reports in the USOS system are in PDF format and require Adobe Acrobat Reader. We recommend downloading Acrobat Reader 4.0 or higher from the Adobe Home Page. If you have installed or upgraded your Internet Explorer browser since installing Acrobat Reader, you may need to reinstall Acrobat in order for it to work properly with this system. Questions or comments should be directed to OPS1.

## 4.4 System Readiness Report

The Operations Division Director will prepare a System Readiness report each business day and submit by 7:30 am Eastern time to the Director of the Office of Operational Systems, the Assistant Administrator for Weather Services and the Deputy Assistant Administrator for Weather Services. The report will identify all equipment outages including the failure, impact to services and severe weather status.

## 4.5 OPS Dashboard

The OPS Dashboard can be accessed at: https://ops13web.nws.noaa.gov/dashweb.

- 1. Message for Web page displays. Click **OK**.
- 2. The Application Login Page displays (Figure 1) for entering your email username and password. For example, if an email address is john.doe@noaa.gov, the username is john.doe and the password is the same password used to log into an email account.

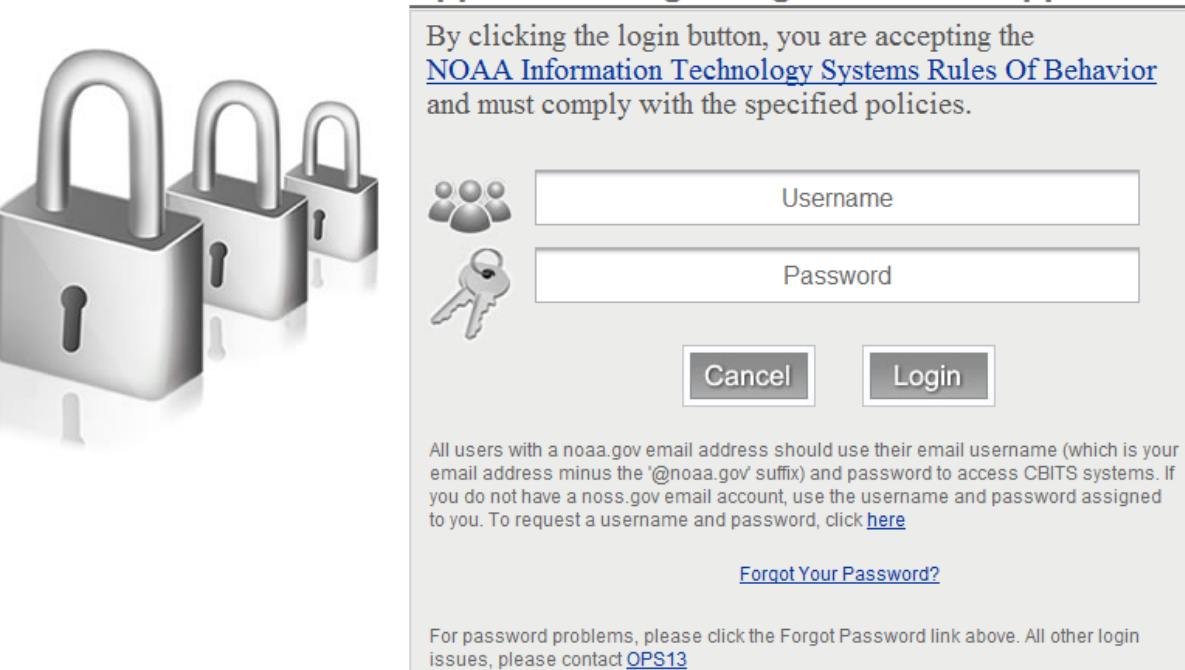

# Application Login Page for CBITS Application

**Figure 1 Application Login Page** 

3. Enter the User Name and Password, and click Login.

4. The *OPS Dashboard* screen displays (Figure 2). Click on the blue or red items to drill down for more information. The information is updated automatically every 10 minutes. In the upper right corner, the user can select a manual refresh (default setting) or an automatic update.

| TORR             | Nationa              | al Weather      | Service Off     | ice of O | perati          | ions          |              |                |             |              |        |                | HER          |
|------------------|----------------------|-----------------|-----------------|----------|-----------------|---------------|--------------|----------------|-------------|--------------|--------|----------------|--------------|
|                  |                      |                 |                 |          | L               | )a            | sł           | nbo            | )a          | rc           | 1      | Fran .         | 12           |
|                  |                      |                 |                 |          |                 |               |              |                | Ma          | nual R       | efresh |                |              |
| Outages and      | d Warnings           |                 |                 |          |                 |               |              |                |             |              |        |                |              |
| Current Outages  |                      | Current Warning |                 | USOS Da  | ily Summa       | iry Rep       | ort          |                |             |              |        |                |              |
| By Region        | By System            | Ву Туре         | By WFO          | Region   | WSR88D<br>Sites | ASOS<br>Sites | NWR<br>Sites | AWIPS<br>Sites | UA<br>Sites | CRS<br>Sites | Buoys  | COMMS<br>Sites | Othe<br>Site |
| ER Z             | WSR88D 1             | Totals <u>0</u> | Totals <u>0</u> | ER       |                 | •             |              |                |             |              |        |                |              |
| CR <u>1</u>      | ASOS 10              |                 |                 | SR       |                 |               |              |                |             |              |        |                |              |
| WR <u>2</u>      | BUOY 20<br>Totals 21 |                 |                 | CR       |                 | •             |              |                |             |              |        |                |              |
| NDBC 20          | Totals <u>51</u>     |                 |                 | WR       | •               | •             |              |                |             |              |        |                |              |
| Totals <u>31</u> |                      |                 |                 | AR       |                 |               |              |                |             |              |        |                |              |
|                  |                      |                 |                 | NDBC     |                 |               |              |                |             |              |        |                |              |
|                  |                      |                 |                 | NCEP     |                 |               |              |                |             |              |        |                |              |
|                  |                      |                 |                 | GTWY     |                 |               |              |                |             |              |        |                |              |
| Outages And War  | nings: Nationally An | d By Region     |                 |          |                 |               |              |                |             |              |        |                |              |
| 🗄 Southern Re    | egion                |                 |                 |          |                 |               |              |                |             |              |        |                |              |
| 🛨 Central Reg    | ion                  |                 |                 |          |                 |               |              |                |             |              |        |                |              |
| 🛨 Western Reg    | gion                 |                 |                 |          |                 |               |              |                |             |              |        |                |              |
| 🛨 Alaska Regie   | on                   |                 |                 |          |                 |               |              |                |             |              |        |                |              |
| 🕑 Pacific Regio  | on                   |                 |                 |          |                 |               |              |                |             |              |        |                |              |
| 🗄 National Cer   | nters For Environme  | ntal Prediction |                 |          |                 |               |              |                |             |              |        |                |              |
| 🔹 National Dat   | ta Buoy Center       |                 |                 |          |                 |               |              |                |             |              |        |                |              |
| + Telecommur     | nications Operations | Center          |                 |          |                 |               |              |                |             |              |        |                |              |

Figure 2 OPS Dashboard

# APPENDIX A - UnScheduled Outage System (USOS) Reporting

# **Table of Contents**

| 1 | Estab  | lish a EMRS/USOS New User Account                      | A-2  |
|---|--------|--------------------------------------------------------|------|
| 2 | Enter  | a New USOS Outage Through the EMRS Maintenance Request |      |
| 3 | USOS   | S Main Menu (For Non-EMRS Users)                       |      |
|   | 3.1 H  | Enter New USOS Outage                                  |      |
|   | 3.2 0  | Close Outage                                           |      |
|   | 3.3 N  | Modify Previously Reported Outage                      |      |
|   | 3.4 I  | Reports Menu                                           |      |
|   | 3.4.1  | Archive Outage Reports                                 |      |
|   | 3.4.2  | View Transactions in Progress                          | A-14 |
|   | 3.4.3  | Delete an Outage                                       |      |
|   | 3.5 \$ | Send End of Day Alert                                  |      |
|   | 3.6 A  | Approve New and Revised Outages                        |      |
| 4 | Assist | tance                                                  | A-17 |

# List of Figures

| Figure A-1 NWS EMRS Screen                            | A-2  |
|-------------------------------------------------------|------|
| Figure A-2 Application Login Page                     | A-3  |
| Figure A-3 Account Application Selection Menu         | A-3  |
| Figure A-4 New User Info Screen                       | A-4  |
| Figure A-5 Sample Maintenance Request Form            | A-5  |
| Figure A-6 Create an Outage Report Request            | A-5  |
| Figure A-7 Sample USOS System Outage Report           | A-6  |
| Figure A-8 NWS Configuration Branch Website           | A-7  |
| Figure A-9 NWS USOS Screen                            | A-8  |
| Figure A-10 USOS Main Menu                            | A-9  |
| Figure A-11 Close Outage List Screen                  | A-10 |
| Figure A-12 Sample Close Outage Entry Form            | A-10 |
| Figure A-13 Open Outage List                          | A-11 |
| Figure A-14 Sample Modify Open Outage Data Entry Form | A-11 |
| Figure A-15 USOS Reports Menu                         | A-12 |
| Figure A-16 Archive Outage Reports Selection Screen   | A-13 |
| Figure A-17 Sample Open Outage Report                 | A-14 |
| Figure A-18 Sample USOS Closed Outage Report          | A-14 |
| Figure A-19 Transactions in Progress List             | A-15 |
| Figure A-20 Document Delete List Screen               | A-15 |
| Figure A-21 Sample Delete Outage Entry Form           | A-16 |
| Figure A-22 Message From Webpage Pop-up Window        | A-16 |
| Figure A-23 Pending Outage List                       | A-17 |

## 1 Establish a EMRS/USOS New User Account

- 1. Open Internet Explorer.
- **NOTE:** USOS has not been certified to run with other browsers (including Firefox). If you do not have Internet Explorer 5 or higher, go to the Microsoft IE Page and download this version. Also, reports in the USOS system are in PDF format and require Adobe Acrobat Reader. We recommend downloading Acrobat Reader 4.0 or higher from the Adobe Home Page. If you have installed or upgraded your Internet Explorer browser since installing Acrobat Reader, you may need to reinstall Acrobat in order for it to work properly with this system. Questions or comments should be directed to OPS1.
- Type the address, <u>https://ops13web.nws.noaa.gov/pls/emrsuser/emrs\_main.home</u>, and then press Enter. The National Weather Service (NWS) Engineering Management Reporting System (EMRS) screen displays (Figure A-1).

| Eng                                                                         | National Weather Se<br>ineering Management Re                                                                                                    | ervice<br>eporting Sys                     | tem                                                                                     |                                                                        |                  |
|-----------------------------------------------------------------------------|----------------------------------------------------------------------------------------------------|--------------------------------------------|-----------------------------------------------------------------------------------------|------------------------------------------------------------------------|------------------|
|                                                                             | NWS Site Map                                                                                                    |                                            | NWS News                                                                                |                                                                        | NWS Organization |
| Configuration Branch<br>W/OPS13<br>EMRS Home<br>Engineering                 | Maintenance News: Click here for detail                                                                                                    | is<br>We<br>Engir                          | Icome to the National Weather<br>leering Management Reporting<br>on the World Wide Web! | Service<br>3 System                                                    |                  |
| No.4<br>Operations Division<br>W/OPS1<br>Radar Operations<br>Center, W/OPS4 |                                                                                                    | Engineering<br>Analysis<br>EMRS Web Portal | Maintenance Data<br>Collection                                                          | Report<br>Generation                                                   |                  |
| Consolidated Logistics<br>System<br>Useful Links                            |                                                                                                    | EMR                                        | Maintenance Reques<br>Password requ<br>Engineering Manager                              | t Enter the EMRS Portal<br>irred to Enter the<br>ment Reporting System |                  |
| Contact EMRS Staff                                                          | National Weather Service<br>Operations Division, W/OPS1<br>Configuration Branch, W/OPS13<br>Page last modified: Friday , July 23, 2010 09:59 AM<br>Program Manager: Michael Brown |                                            | Yerisign<br>Trusted<br>VERITY F                                                         | Disclaimer Privac                                                      | y Policy         |

Figure A-1: NWS EMRS Screen

3. Click Enter the EMRS Portal. The Application Login Page (Figure A-2) displays.

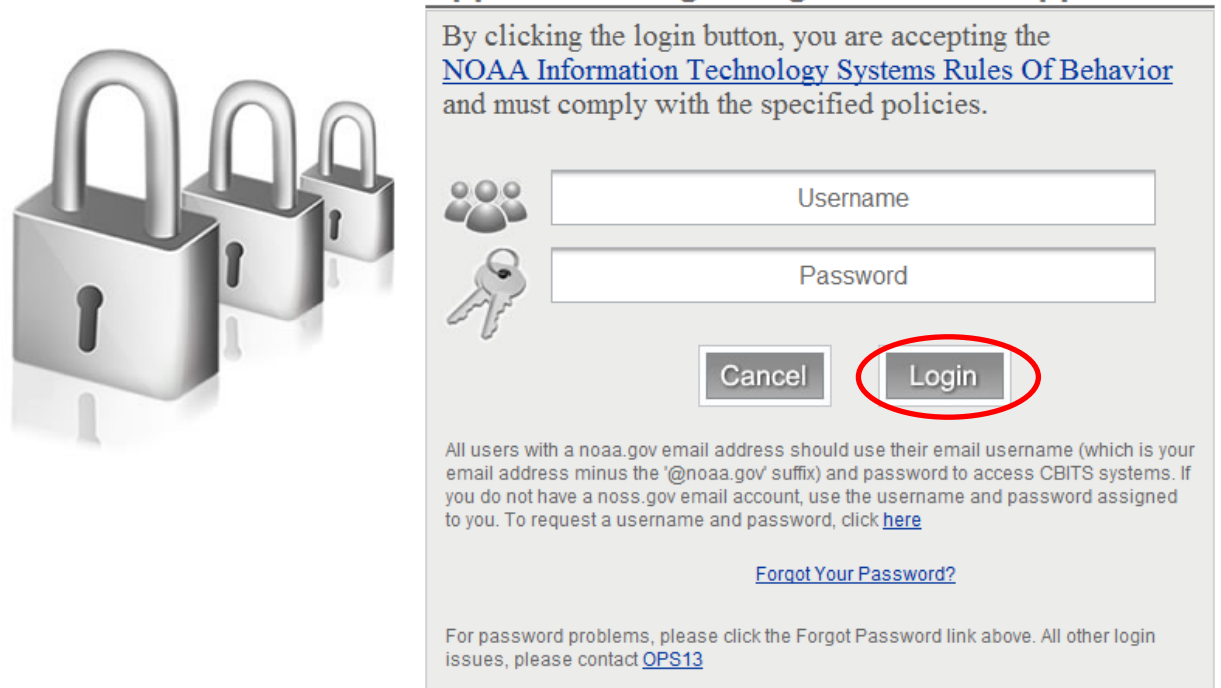

# **Application Login Page for CBITS Application**

Figure A-2: Application Login Page

4. Click **here** to request a username and password. The account application selection menu displays (Figure A-3).

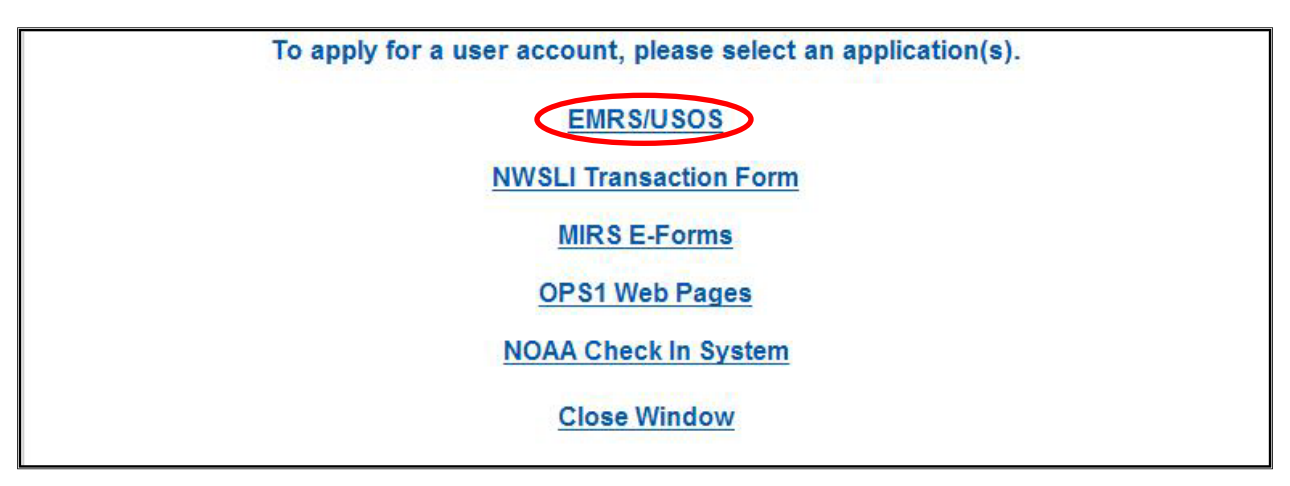

## Figure A-3: Account Application Selection Menu

5. Click **EMRS/USOS** to request an account to access the EMRS and/or USOS. The *New User Info* screen displays (Figure A-4).

## NWSI 30-2112 June 15, 2012

| ТОНА                    | Na           | ntional Weathe<br>New Use | er Service<br>r Info          |                              | www.nws.noaa.gov |
|-------------------------|--------------|---------------------------|-------------------------------|------------------------------|------------------|
| AURE OF                 | NWS Site Map | NWS News                  | NWS Organization              | NWS Search Enter Search Here | Go               |
|                         |              |                           | Enter User Information Below. |                              |                  |
|                         |              |                           | Personal Information          |                              |                  |
| First<br>Name           |              |                           |                               |                              |                  |
| Middle<br>Initial       |              |                           |                               |                              |                  |
| Last<br>Name            |              |                           |                               |                              |                  |
| Email<br>Address        |              |                           |                               |                              |                  |
| Phone<br>Number         | Е            | Phone                     |                               |                              |                  |
| And the Charles Control |              |                           | Location Information          |                              |                  |
| NWS<br>Region           | M 🖌          | WS HID                    | ✓ Positio                     | n                            | Y                |
| -200                    |              |                           | Submit                        |                              |                  |

Figure A-4: New User Info Screen

- 6. Complete the form with your personal information. If you are a forecaster or other operations staff, click the **Position** field and select **OFFIC Other WFOs/Office Staff** from the menu.
- 7. Click **Submit** to process the form. After the EMRS analyst reviews the request, an account is created and the user is notified by e-mail that a new EMRS/USOS account was created.

## 2 Enter a New USOS Outage Through the EMRS Maintenance Request

- 1. Open Internet Explorer.
- **NOTE:** USOS has not been certified to run with other browsers (including Firefox). If you do not have Internet Explorer 5 or higher, go to the Microsoft IE Page and download this version. Also, reports in the USOS system are in PDF format and require Adobe Acrobat Reader. We recommend downloading Acrobat Reader 4.0 or higher from the Adobe Home Page. If you have installed or upgraded your Internet Explorer browser since installing Acrobat Reader, you may need to reinstall Acrobat in order for it to work properly with this system. Questions or comments should be directed to OPS1.
- 2. Enter the address, <u>https://ops13web.nws.noaa.gov/pls/emrsuser/emrs\_main.home</u>, to access the EMRS Web Portal. Press **Enter**. The NWS EMRS screen (Figure A-1) displays.
- 3. In the EMRS Web Portal, click **Maintenance Request**. The *Application Login Page* (Figure A-2) displays for entering your e mail username and password. For example, if an e-mail address is <u>mailto:john.doe@noaa.gov</u>, the username is john.doe and the password is the same password used to log into an e-mail account.
- 4. Enter the User Name and Password, and click Login.

**NOTE:** There are two methods of entering a new outage: the *Maintenance Request* data entry form and the *USOS Outage Report* data entry form.

5. The *Maintenance Request* form (Figure A-5) displays with a document number automatically generated. This form provides a way to request maintenance on failed equipment, facilities, and infrastructure designated by the Director of the OPS.

| Retrieve Maintenance Requests Equipment      | Status EMRS Account Admin |                               |                                                  | Print Help |
|----------------------------------------------|---------------------------|-------------------------------|--------------------------------------------------|------------|
|                                              | ENGINE<br>Maintenance R   | ERING MANAGEMENT REPORTIN     | IG SYSTEM<br>e (USOS) Reporting                  |            |
| WFO: ESCM2                                   |                           | *Document No.: ESCM2111128000 | Response Drightur                                |            |
| 11/28/2011 II:16 Urc                         |                           | moons.                        | Immediate     Cov     Routine     Not Applicable |            |
| * <u>Maintenance Description</u> ; 500 chara | cters left                |                               | *                                                |            |
| *Program:                                    | *Station ID:              | Equipment Code:               | Trouble Ticket #:                                |            |
|                                              | Submit                    | ( <u>R</u> eset               | ( <u>C</u> ancel                                 |            |

Figure A-5: Sample Maintenance Request Form

- 6. Enter your initials.
- 7. Describe the maintenance request completely in the Maintenance Description box.
- 8. Click the down arrow at the end of the *Program* box to display a list of all available programs for the site, and select a program.
- 9. Repeat step 8 to select the *Station ID* and *Equipment Code*.
- 10. Click **Submit**. If an outage affects one of the designated NWS equipment types requiring a USOS entry, a system message displays (Figure A-6).

| Microso | ft Internet Explorer 🛛 🛃                                                                                                    |
|---------|----------------------------------------------------------------------------------------------------|
| ?       | A26(Document Number: APX51129000) was successfully saved.<br>Do you need to create an Outage Report in USOS?<br>Click OK to go to USOS or Click Cancel to close. |

Figure A-6: Create an Outage Report Request

- 11. Click **OK**. The USOS System Outage Report displays with the *Program*, and *WFO* fields populated from EMRS. The unique USOS document number is automatically generated for each form.
- 12. Ensure the *Outage Site* box displays the Station Identifier (SID) for the site experiencing an outage (Figure A-7). If not listed, contact the EMRS Program Manager within the Configuration Branch, W/OPS13 (301-713-1892 x 143). Once the information is changed within the EMRS database, it displays in the USOS.

| Document Number                         | Program      | Outage Site                                      |         | WFO  |                                    |              |
|-----------------------------------------|--------------|--------------------------------------------------|---------|------|------------------------------------|--------------|
| PHI1112888                              | ASOS         | ACY (ATLANTIC CITY, NJ)                          | •       | PHI  | (MOUNT HOLLY,                      | NJ)          |
| Open Date & Time ii<br>(MM/DD/YYYY HH:N | n UTC<br>11) | Projected Close Date & Tir<br>(MM/DD/YYYY HH:MI) | ne in l | лс   | Projected Outage Hou<br>(HHHHH:MI) | I <b>r</b> s |
| 11/25/2011 12                           | 00           | 12/01/2011 12:00                                 |         |      | 144:00                             |              |
| Check this box i                        | an incide    | nt report was created.                           |         |      |                                    |              |
| Cause of Outage (m                      | aximum 24    | 0 characters)                                    | 222     | chai | racters left                       |              |
| ACU WARM RESTAR                         | TS.          |                                                  |         |      |                                    | *<br>*       |
| Action Taken to Res                     | tore (maxii  | mum 240 characters)                              | 201     | chai | racters left                       |              |
| CONTACTED AOMC                          | AWAITING     | ACTION FROM FAA                                  |         |      |                                    | *            |
| Impact on Services                      | maximum      | 240 characters)                                  | 194     | chai | racters left                       |              |
| DELAY OF OBSERV                         | ATIONS GI    | ETTING OUT TO CUSTOMERS                          | 5       |      |                                    | *            |
| Severe Weather Cor                      | ditions?     |                                                  |         |      |                                    |              |

Figure A-7: Sample USOS System Outage Report

- 13. Enter the *Projected Close Date & Time in UTC*. The *Projected Outage Hours* is calculated and displays.
- 14. Check the box if this report is an incident report.
- 15. Enter the information about the new outage. There are counters to the right of the text fields on the form indicating how many characters are left.
- 16. Click **Submit To Region** for approval and the display returns to EMRS.

## **3 USOS Main Menu (For Non-EMRS Users)**

1. Open Internet Explorer.

2. Enter the address, <u>https://ops13web.nws.noaa.gov/</u>, to access the *NWS Configuration Branch* Website (Figure A-8).

**NOTE:** USOS has not been certified to run with other browsers (including Firefox). If you do not have Internet Explorer 5 or higher, go to the Microsoft IE Page and download this version. Also, reports in the USOS system are in PDF format and require Adobe Acrobat Reader. We recommend downloading Acrobat Reader 4.0 or higher from the Adobe Home Page. If you have installed or upgraded your Internet Explorer browser since installing Acrobat Reader, you may need to reinstall Acrobat in order for it to work properly with this system. Questions or comments should be directed to OPS1.

#### NWSI 30-2112 June 15, 2012

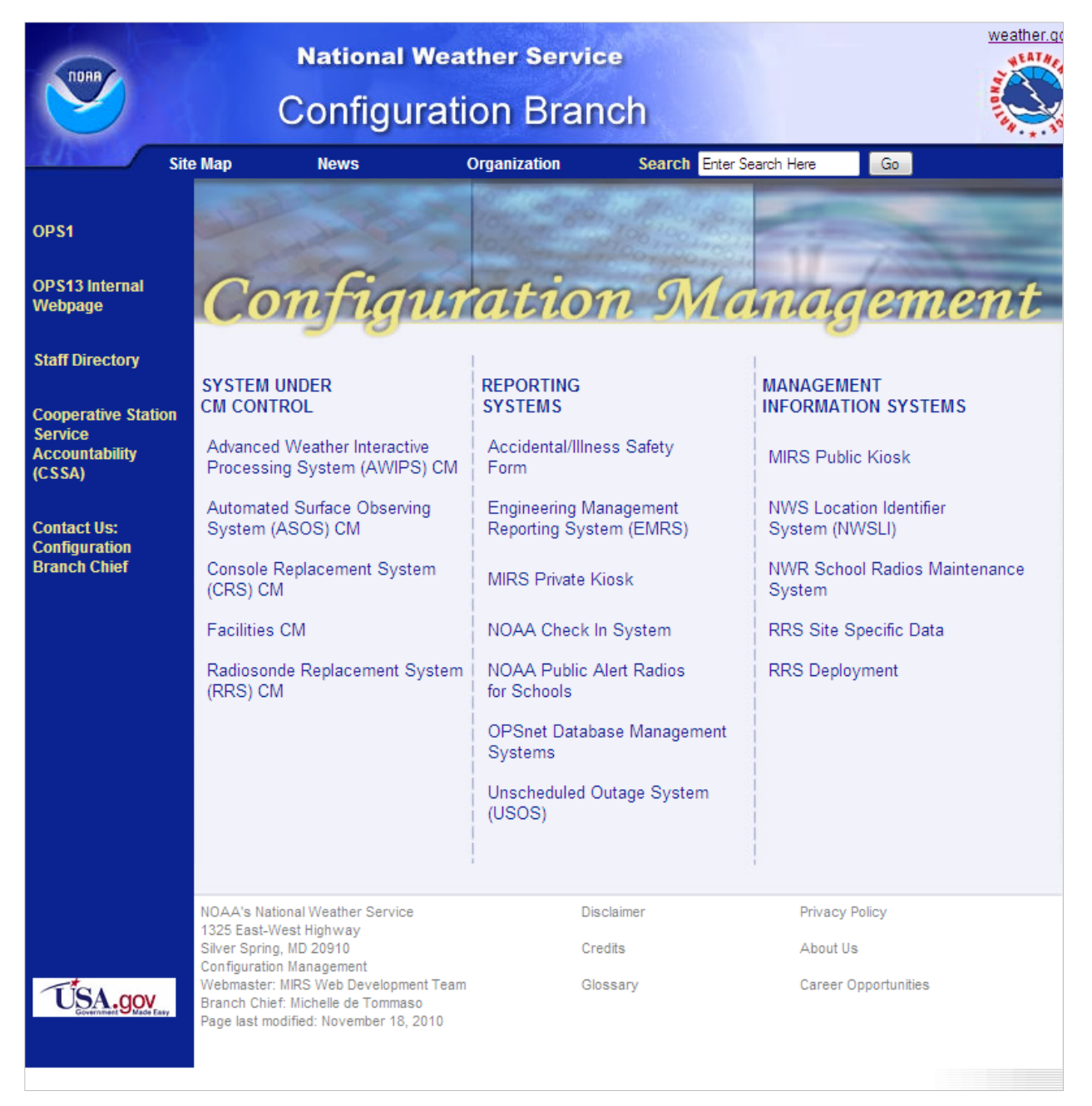

Figure A-8: NWS Configuration Branch Website

3. Select, under *REPORTING SYSTEMS*, **Unscheduled Outage System** (**USOS**). The *NWS USOS* screen displays (Figure A-9).

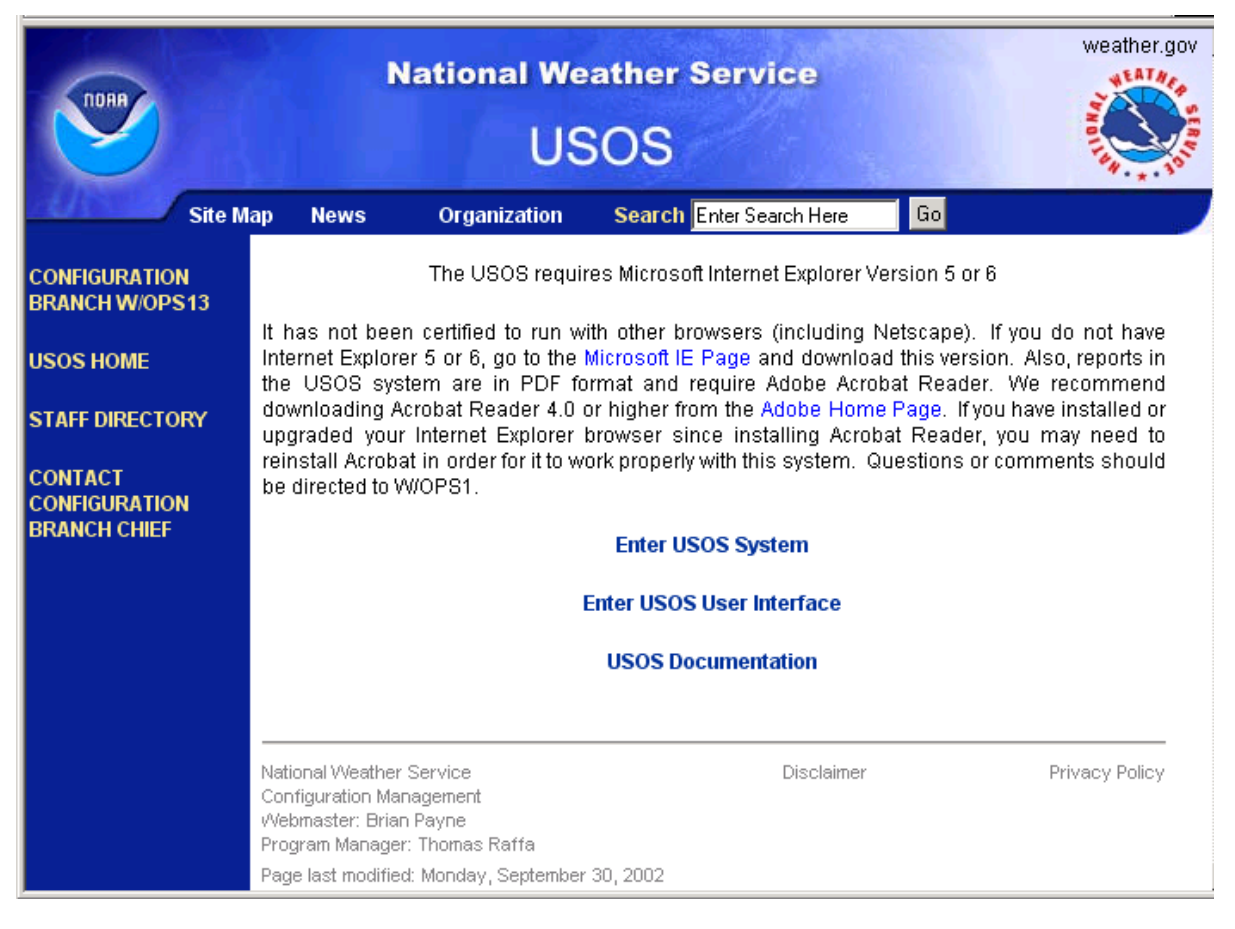

## Figure A-9: NWS USOS Screen

- 4. Click **Enter USOS System**. Click **OK** on the *IE Warning* page. The *Application Login Page* (Figure A-2) displays for entering your e-mail username and password.
- 5. Enter the USOS account user name and password, and click **Login**. The USOS Main Menu displays (Figure A-10).

## NWSI 30-2112 June 15, 2012

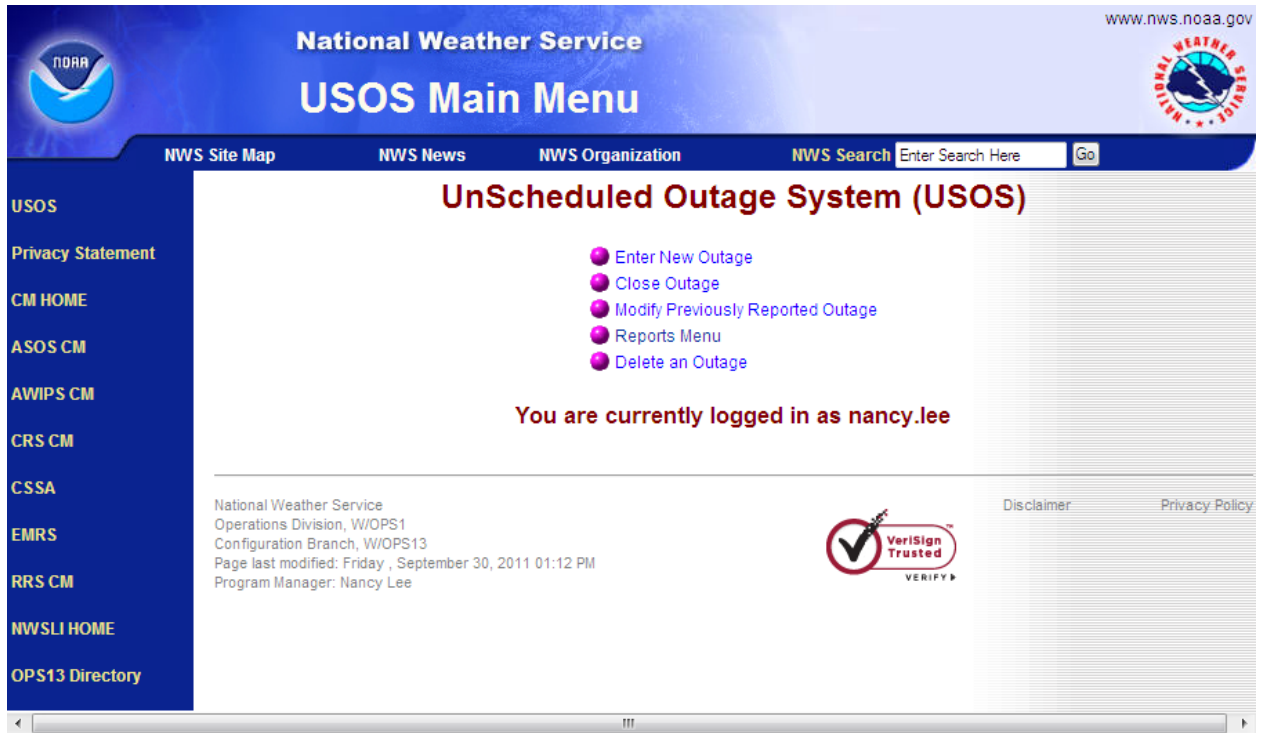

Figure A-10: USOS Main Menu

# 3.1 Enter New USOS Outage

This menu option provides a way to enter a new unscheduled outage record for submittal to headquarters for approval through the USOS.

- 1. The USOS System Outage Report displays (Figure A-7). Enter the Program, Outage Site, WFO, and Open Date & Time in UTC fields. The unique USOS document number is automatically generated for each form.
- Ensure the *Outage Site* box displays the Station Identifier (SID) for the site experiencing an outage. If not listed, contact the EMRS Program Manager within the Configuration Branch, W/OPS13 (301-713-1892 x 143). Once the information is changed within the EMRS database, it displays in the USOS.
- 3. Enter the *Projected Close Date & Time in UTC*. The *Projected Outage Hours* is calculated and displays.
- 4. Check the box if this report is an incident report.
- 5. Enter the information about the new outage. There are counters to the right of the text fields on the form indicating how many characters are left.
- 6. Click **Submit To Region** or **Submit to OPS1** for approval.

# 3.2 Close Outage

This menu option provides a way to close an outage previously opened. There are two components to the Close Outage option: the *Close Outage List* and the *Close Outage Data* entry form.

1. Select **Close Outage**. The *Close Outage List* screen displays (Figure A-11). This list shows all the records eligible for closure.

| <b>S</b> | Cic<br>Click on the de | ose Outage L            | ist<br>wish to Close |  |
|----------|------------------------|-------------------------|----------------------|--|
|          | Document Number        | Outage Site             | Open Date & Time     |  |
|          | PH305124634            | ACY (ATLANTIC CITY, NJ) | 09-MAY-03            |  |
|          |                        | Return to Main Menu     |                      |  |

Figure A-11: Close Outage List Screen

2. Select the **Document Number** link for an outage to complete the close information. The *Close Outage* data entry form displays (Figure A-12).

| Document Number<br>PHI305124634                                  | Program Outage Site<br>ASOS ACY (ATLANTIC ( |                                          |             |            | CITY, NJ)       |        |  |  |  |
|------------------------------------------------------------------|---------------------------------------------|------------------------------------------|-------------|------------|-----------------|--------|--|--|--|
| Open Date & Time in UTC<br>(MM/DD/YYYY HtsM)<br>05/09/2003 23:30 | ne in UTC                                   | ITC Projected Outage (####1:MI)<br>84:30 |             |            |                 |        |  |  |  |
| No Incident Report v                                             | vas created                                 | for this o                               | utage.      |            |                 |        |  |  |  |
| Cause of Outage (maximum                                         | 240 characters)                             | 1                                        | 22          | 8          | characters left |        |  |  |  |
| TEMP/DEW OUT                                                     |                                             |                                          |             |            |                 | in the |  |  |  |
| Action Taken to Restore (ma                                      | oximum 240 chai                             | racters)                                 | 22          | 7          | characters left |        |  |  |  |
| ORDERED PARTS                                                    |                                             |                                          |             | the family |                 |        |  |  |  |
| Impact on Services (maximu                                       | un 1024 characte                            | ws)                                      |             |            |                 |        |  |  |  |
| OBSERVER HAS TO                                                  | SLING.                                      |                                          |             |            |                 |        |  |  |  |
| Severe Weather Conditions                                        | (maximum 1024                               | characters)                              |             |            |                 |        |  |  |  |
| NONE                                                             |                                             |                                          |             |            |                 |        |  |  |  |
| Close Date & Time in UTC<br>(MM/DD/YYYY HH:MI)                   |                                             |                                          | Actual Outa | ga I       | lours           |        |  |  |  |
| promotion and and and and and and and and and an                 |                                             |                                          |             |            |                 |        |  |  |  |

Figure A-12: Sample Close Outage Entry Form

- 3. Enter the *Close Date & Time in UTC (MM/DD/YYYY HH:MI)*. The *Actual Outage Hours* are calculated after entering the Close Date & Time. Update the *Cause of Outage* and *Action Taken to Restore* blocks.
- 4. Click Close Outage.

#### 3.3 Modify Previously Reported Outage

This menu option provides a way to modify previously submitted information to an open outage.

1. Click **Modify Previously Reported Outage.** The *Open Outage List* displays (Figure A-13). This list shows all the open outage records eligible for revision.

| <b>()</b> | Open Outage List |                     |                  |  |     |  |
|-----------|------------------|---------------------|------------------|--|-----|--|
|           | Document Number  | Outage Site         | Open Date & Time |  |     |  |
|           | TEX10508116      | BGNM8 (CONRAD, MT)  | 01-OCT-00        |  | 223 |  |
|           |                  | Return to Main Menu |                  |  |     |  |

Figure A-13: Open Outage List

2. Select a **Document Number** link for an open outage record to modify the information. The *Modify Open Outage* data entry form displays (Figure A-14).

| Document Number                         | Program                        | Outage Site                                     |                                 | WFO                             |                                         |  |  |
|-----------------------------------------|--------------------------------|-------------------------------------------------|---------------------------------|---------------------------------|-----------------------------------------|--|--|
| TFX10508116                             | X10508116 NWR BGNM8 (CONRAD, N |                                                 |                                 | TFX (GREAT FALLS, MT            |                                         |  |  |
| Open Date & Time ii<br>(MM/DD/YYYY HH:N |                                | Check this box if the<br>jected restore time is | Projected<br>in UTC<br>(MM/DD/Y | Close Date & Time<br>YYY HH:MI) | e Projected<br>Outage Hours<br>(HHHH:M) |  |  |
| 10/01/2000 12:0                         | 10 <b>un</b>                   | known.                                          | 1                               |                                 |                                         |  |  |
| Check this box if                       | an incide                      | nt report was created.                          |                                 |                                 |                                         |  |  |
| Cause of Outage (Inv                    | aximum 24                      | 0 characters)                                   | 24                              | 0 characters lef                | t                                       |  |  |
| Impact on Services (                    | məximum                        | 240 characters)                                 | 24                              | 0 characters lef                | t                                       |  |  |
|                                         |                                |                                                 |                                 |                                 |                                         |  |  |
| Severe Weather Con                      | ditions (m                     | aximum 240 characters)                          | 24                              | 0 characters lef                | t                                       |  |  |
|                                         |                                |                                                 |                                 |                                 |                                         |  |  |
| Reason for Revision                     | (maximum                       | 240 characters)                                 | 24                              | 0 characters lef                | t                                       |  |  |
|                                         |                                |                                                 |                                 |                                 |                                         |  |  |

## Figure A-14: Sample Modify Open Outage Data Entry Form

- 3. This form is used to revise previously submitted information for an open outage. Update all blocks as necessary. There are two buttons on the bottom of the form:
  - Submit to Region (or Submit to OPS1)
  - **Quit** (without Saving)

## 3.4 Reports Menu

The *Reports Menu* option provides a way to view or print daily outage reports using Adobe Acrobat. If installed properly, the Adobe Acrobat Reader launches when a report is selected. There are four choices on the *Reports Menu* (Figure A-15):

- Print Preview Current Outage Report (to see a draft open outage report for today)
- Print Preview Closed Outage Report (to see a draft close outage report for today)
- Archive Outage Reports (to see official reports submitted to the NWS Administrator)
- View Transactions in Progress (to see the status of submitted outage records)

| ROAR              | Na                                     | www.nws.noaa.gov                          |                                      |                              |                       |  |  |  |  |
|-------------------|----------------------------------------|-------------------------------------------|--------------------------------------|------------------------------|-----------------------|--|--|--|--|
| AL ISUB           | NWS Site Map                           | NWS News                                  | NWS Organization                     | NWS Search Enter Search Here | Go                    |  |  |  |  |
| usos              |                                        | UnSc                                      | heduled Outa                         | ige System (USO              | S)                    |  |  |  |  |
| Privacy Statement |                                        | Reports Menu                              |                                      |                              |                       |  |  |  |  |
| СМ НОМЕ           |                                        |                                           |                                      |                              |                       |  |  |  |  |
| ASOS CM           |                                        | Administrator's Report                    |                                      |                              |                       |  |  |  |  |
| AVAIDS CM         |                                        | Print Preview Current Outage Report       |                                      |                              |                       |  |  |  |  |
| ATTIFS CIT        |                                        | Archive Outage Reports (by date)          |                                      |                              |                       |  |  |  |  |
| CRS CM            |                                        |                                           | View Transaction<br>Return to Main I | ns in Progress<br>Aenu       |                       |  |  |  |  |
| CSSA              |                                        |                                           |                                      |                              |                       |  |  |  |  |
| EMRS              | National Weather<br>Maintenance, Loo   | Service<br>sistics and Acquisition Div    | ision. W/OPS1                        | Disc                         | laimer Privacy Policy |  |  |  |  |
| RRS CM            | Configuration Bra<br>Page last modifie | anch, W/OPS13<br>d: Wednesday, February : | 21, 2007 12:00 PM                    | VeriSign<br>Secured          |                       |  |  |  |  |
| NWSLI HOME        | Program Manager                        | r: Nancy Lee                              |                                      | VERIFY                       |                       |  |  |  |  |
| OPS13 Directory   |                                        |                                           |                                      |                              |                       |  |  |  |  |

Figure A-15: USOS Reports Menu

## **3.4.1** Archive Outage Reports

1. Select the Archive Outage Reports. The USOS Archive Reports selection screen displays (Figure A-16). This screen provides a mechanism for selecting a date for an official Open Outage Report (Figure A-17) or Closed Outage Report (Figure A-18).

| UnScheduled Outage System (USOS)<br>Archive Reports<br>Please select a Report Date from the desired drop-down list and click View Report<br>Open Outage Reports Closed Outage Reports      |                 |                            |                         |                      |
|----------------------------------------------------------------------------------------------------|-----------------|----------------------------|-------------------------|----------------------|
| Archive Reports Please select a Report Date from the desired drop-down list and click View Report Open Outage Reports Closed Outage Reports 05/09/2003 13:48                               | Uns             | Scheduled Outa             | age System (            | USOS)                |
| Please select a Report Date from the desired drop-down list and click View Report          Open Outage Reports       Closed Outage Reports         05/09/2003 13:48       05/09/2003 13:48 |                 | Archive                    | Reports                 |                      |
| 05/09/2003 13:48 - 05/09/2003 13:48 -                                                                                                    | Please select a | a Report Date from the des | sired drop-down list an | id click View Report |
|                                                                                                    |                 | 05/09/2003 13:48 -         | 05/09/2003 13:48        |                      |
|                                                                                                    |                 | Return to R                | eports Menu             |                      |

## Figure A-16: Archive Outage Reports Selection Screen

- 2. Click the **arrow** to the right of the date box to select a report for a day.
- 3. Click the **View Report** button to launch Adobe Acrobat to see the report.
- 4. The Acrobat Reader has several built-in functions allowing users to print a report, save a report to disk, zoom in on a report, advance to the next page, advance to the last page, etc. To activate these features, click the Adobe Acrobat icons located on the tool bar above the report display screen (Figure A-18).

**NOTE:** Do not use the toolbar above the URL to print the report. This toolbar pertains to Internet Explorer, and not Adobe Acrobat

| 🗿 htt    | ps://ops                        | 13disc.nws                      | .noaa.go                   | v/repor                      | ts/rws                     | ervlet?uso                               | ssopen                       | final&v_se                                                         | qno=1560&v_user                                                                                                    | =USOSPHI -                                  | Microsoft               | Internet         |   |
|----------|---------------------------------|---------------------------------|----------------------------|------------------------------|----------------------------|------------------------------------------|------------------------------|--------------------------------------------------------------------|----------------------------------------------------------------------------------------------------|---------------------------------------------|-------------------------|------------------|---|
| File     | Edit                            | Go To Fav                       | orites H                   | lelp                         |                            |                                          |                              |                                                                    |                                                                                                    |                                             |                         |                  |   |
|          |                                 | ا 😓 🖻                           | M (                        | <u>"</u> ] [⊾                | Select                     | iii 🔍                                    | - ӏ                          | •                                                                  | 69% 🔹 🛞                                                                                                    | P 😵 🖉                                       |                         | 🕖 Sign           | • |
| Pages    |                                 |                                 |                            | Un                           | Sch                        | eduled<br>Da                             | aily Or<br>Curre<br>Report   | tage S<br>utage Re<br>nt Outago<br>Date 05/04/20                   | System (US<br>eport<br>es<br><sup>07</sup>                                                                                                  | OS)                                         |                         | ١                |   |
| chments  | Comm<br>or<br>System            | LADELP<br>IS Outage Site<br>IN  | WFO                        | Date/Time<br>Outage<br>Began | Outage<br>Hours<br>to Date | Projected Date<br>and Time of<br>Restore | Projected<br>Outage<br>Hours | Cause                                                              | Actions Being<br>Taken to<br>Restore                                                                                                    | Effect on<br>Services                       | Severe Wx<br>Conditions | Outage<br>Number |   |
| Atta     | NWR                             | ANTP1<br>(ALLENTOWN<br>PA)      | PHI (MOUNT<br>HOLLY, NJ)   | 05/04/2007<br>05:59          | 13:33                      | 05/04/2007 23:00                         | 17:01                        | NOAA<br>WEATHER<br>RADIO<br>TRANSMITTER<br>AT ALLENTOWN<br>IS DOWN | WEATHER IS BENIGN.<br>TECHNICIANS WILL BE<br>NOTIFIED.                                                                                      | BROADCAST IS<br>TEMPORARILY<br>OFF THE AIR. | NONE                    | PHI7050412       |   |
| Comments | NWR                             | SUDM2<br>(SUDLERSVILI<br>E, MD) | PHI (MOUNT<br>L HOLLY, NJ) | 05/04/2007<br>06:18          | 13:14                      | 05/04/2007 23:00                         | 16:42                        | TRANSMITTER<br>OFF THE AIR                                         | WEATHER IS BENIGN.<br>ELECTRONIC TECHNICIANS<br>AND CONTRACTOR WILL BE<br>NOTIFIED LATER THIS<br>MORNING. TELCO IS<br>CHECKING THE CIRCUIT. | TRANSMISSION<br>IS OFF THE AIR.             | NONE                    | PHI7050413       |   |
|          | Total Outages for This Region 2 |                                 |                            |                              |                            |                                          |                              |                                                                    |                                                                                                    |                                             |                         |                  |   |
|          |                                 |                                 |                            |                              |                            |                                          | 1 of 1                       |                                                                    |                                                                                                    |                                             |                         |                  |   |

Figure A-17: Sample Open Outage Report

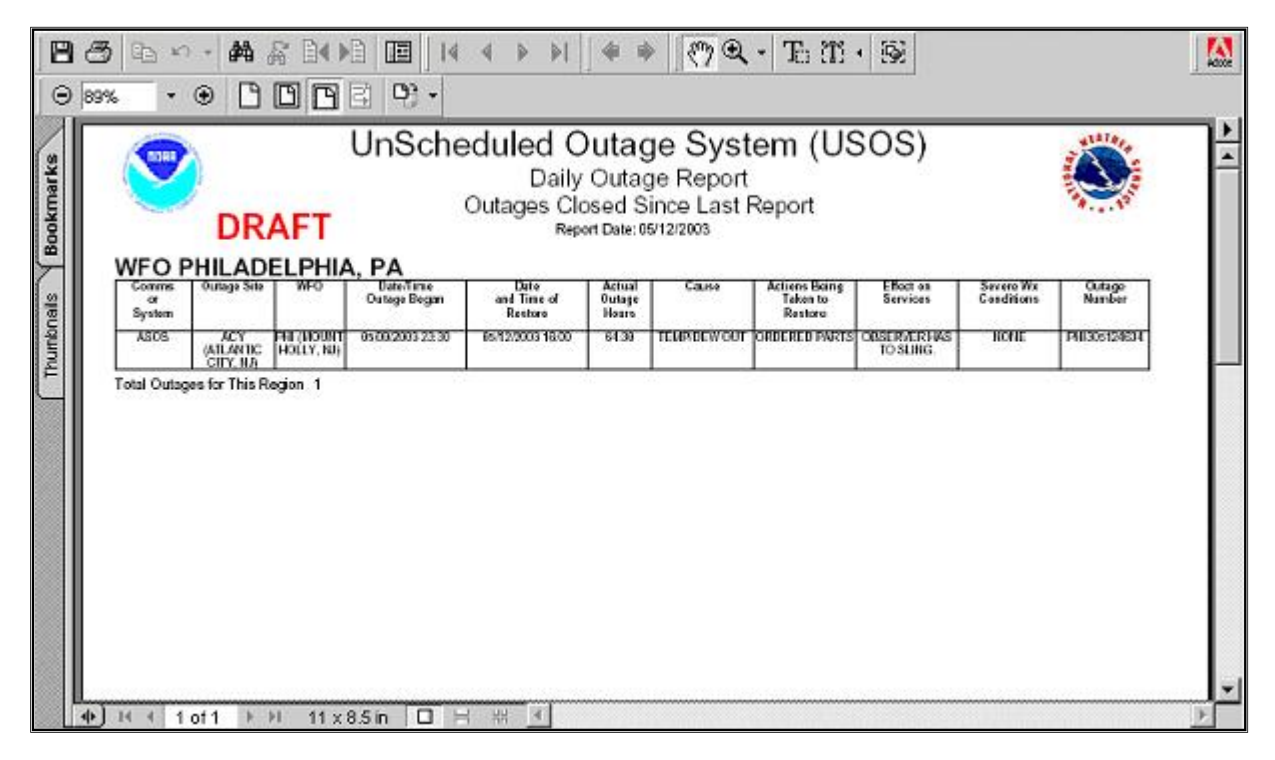

Figure A-18: Sample USOS Closed Outage Report

## 3.4.2 View Transactions in Progress

1. Select **View Transactions in Progress**. The *Transactions in Progress List* displays all outages submitted for the site currently in review (Figure A-19).

| <b>S</b>                     | Tra                          | ansactions ir                                                 | n Proq                                    | iress            | List           |                     |
|------------------------------|------------------------------|---------------------------------------------------------------|-------------------------------------------|------------------|----------------|---------------------|
|                              |                              | Transactions                                                  | in Prog                                   | gress            |                |                     |
| Document<br>Number           | Cli<br>Comms<br>or<br>System | ck on the document n<br>Outage Site                           | umber you<br>Date/Time<br>Outage<br>Began | Outage<br>Status | Form<br>Status | Current<br>Reviewer |
| PHI207172722                 | WSR88D                       | DIX (FORT DIX, NJ)                                            | 17-JUL-02                                 | CLOSED           | IN PROGRESS    | USOSOPS1            |
| PHI305124634                 | ASOS                         | ACY (ATLANTIC CITY, NJ)                                       | 09-MAY-03                                 | CLOSED           | IN PROGRESS    | USOSERH             |
| PHI207172722<br>PHI305124634 | WSR88D<br>ASOS               | DIX (FORT DIX, NJ)<br>ACY (ATLANTIC CITY, NJ)<br>Return to Re | 09-MAY-03                                 | CLOSED<br>CLOSED | IN PROGRESS    | USOSOF<br>USOSEF    |

#### **Figure A-19: Transactions in Progress List**

2. Click the **Document Number** link to view detailed information for an outage.

#### **3.4.3** Delete an Outage

This menu option provides a way to remove an outage not yet approved by headquarters. There are two components to the Delete an Outage option: *Document Delete List* and *Delete Outage* record data entry form.

1. Click **Delete an Outage**. The *Document Delete List* displays (Figure A-20). This list shows all the records eligible for deletion.

| Docu            | iment Delete          | List                 |
|-----------------|-----------------------|----------------------|
| The following   | documents are eligibl | e for deletion       |
| Click on the do | ocument number you    | wish to delete       |
| Document Number | Outage Site           | Onen Date & Time     |
| TEX104199       | TEX (GREAT FALLS MT)  | 10-APR-01            |
| TEX1042439      | BGNM8 (CONRAD_MT)     | 10-APR-01            |
| TFX1042565      | TFX (GREAT FALLS, MT) | 25-APR-01            |
| TFX1042573      | GTF (GREAT FALLS, MT) | 25-APR-01            |
| TFX1042597      | BZN (BOZEMAN, MT)     | 20-APR-00            |
|                 | DTM (DUTTE MT)        | 26-APR-01            |
| TFX10426105     | DINI(DUTIE, MIT)      | M.W. F H. J S. W. S. |

Figure A-20: Document Delete List Screen

- 2. Select the *Document Number* link for an outage to delete an outage record. The *Delete Outage Data Entry* form displays (Figure A-21). This form is used to review a non-regional approved record for removal from the USOS. There are two buttons:
  - Delete Outage
  - **Quit** (without Saving)

| the second second second second second second second second second second second second second second second se                                         |                    |                 |            |  |  |  |
|----------------------------------------------------------------------------------------------------|--------------------|-----------------|------------|--|--|--|
| Document Number                                                                                                    | Program            | Outage Site     |            |  |  |  |
| TFX1042565                                                                                                    | AWIPS              | TFX (GREAT      | FALLS, MT) |  |  |  |
| Open Date & Time         Projected Close Date & Time         Projected Outage I           MW/DD/YYYY HH:MI)         (MM/DD/YYYY HH:MI)         (HHH:MI) |                    |                 |            |  |  |  |
| 4/25/2001 07:22                                                                                                    |                    |                 |            |  |  |  |
| No Incident Report                                                                                                    | was created        | for this outage | •          |  |  |  |
| Cause of Outage (maximum                                                                                                    | n 1024 characters) |                 |            |  |  |  |
| SYSTEM LOCK-UP                                                                                                    |                    |                 |            |  |  |  |
| Action Taken to Restore (n                                                                                                    | naximum 1024 char  | acters)         |            |  |  |  |
| CALLED NCF                                                                                                    |                    |                 |            |  |  |  |
| Impact on Services (maxin                                                                                                    | um 1024 character  | s)              |            |  |  |  |
| HAD TO GO TO BAG                                                                                                    | CKUP SERVIC        | ES              |            |  |  |  |
| Severe Weather Condition:                                                                                                    | s (maximum 1024 c  | haracters)      |            |  |  |  |
| NONE                                                                                                    |                    |                 |            |  |  |  |
| Close Date & Time                                                                                                    |                    | Actual Outage H | lours      |  |  |  |
|                                                                                                    |                    | 1 AND NO.       |            |  |  |  |

Figure A-21: Sample Delete Outage Entry Form

## 3.5 Send End of Day Alert

This option prepares a report for Centers and regional headquarters. Click **Send End of Day Alert**. The *Message from webpage* displays (Figure A-22).

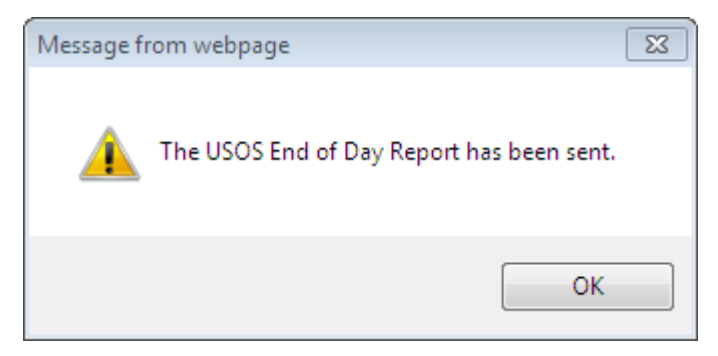

Figure A-22: Message From Webpage Pop-up Window

## 3.6 Approve New and Revised Outages

This option is for headquarters to edit and approve outages for the daily report. Click **Approve New and Revised Outages**. *The Pending Outage List* displays (Figure A-23). For Pending Open Outages go to Section 3.3, Step 2-3. For Pending Closed Outages go to Section 3.2, Steps 2-4.

| TORR              | Nation<br>Pend | nal Weather Servic | e<br>ist              |                  |                              | www.nws.noaa.gov |
|-------------------|----------------|--------------------|-----------------------|------------------|------------------------------|------------------|
|                   | NWS Site Map   | NWS News           | NWS O                 | rganization      | NWS Search Enter Search Here | Go               |
| usos              |                | Penc               | ding Open Out         | tages            |                              |                  |
| Privacy Statement |                | Click on the d     | ocument number yo     | u wish to open   |                              |                  |
| CM HOME           |                | Document Number    | Outage Site           | Open Date & Time |                              |                  |
| ASOS CM           |                | BUF11205544        | DKK (DUNKIRK, NY)     | 05-DEC-11        |                              |                  |
|                   |                | PHI11128130        | MPO (MOUNT POCONO, PA | A) 28-NOV-11     |                              |                  |
| CRSCM             |                | Pendi              | ing Closed Ou         | Itages           |                              |                  |
| CSSA              |                | <u>r ena</u>       |                       | illiges          |                              |                  |
| EMRS              |                | No pen             | iding closed outages  | found.           |                              |                  |
| RRS CM            |                |                    | Return to Main Menu   |                  |                              |                  |
| NWSLI HOME        |                |                    |                       |                  |                              |                  |
| OPS13 Directory   |                |                    |                       |                  |                              |                  |
|                   |                |                    |                       |                  |                              |                  |
|                   |                |                    |                       |                  |                              |                  |
|                   |                |                    |                       |                  |                              |                  |
|                   |                |                    |                       |                  |                              |                  |
|                   |                |                    |                       |                  |                              |                  |
|                   |                |                    |                       |                  |                              |                  |
|                   |                |                    |                       |                  |                              |                  |
|                   |                |                    |                       |                  |                              |                  |
|                   |                |                    |                       |                  |                              |                  |
|                   |                |                    |                       |                  |                              |                  |
|                   |                |                    |                       |                  |                              |                  |
|                   |                |                    |                       |                  |                              |                  |
|                   |                |                    |                       |                  |                              |                  |
|                   |                |                    |                       |                  |                              |                  |
|                   |                |                    |                       |                  |                              |                  |
|                   |                |                    |                       |                  |                              |                  |

Figure A-23: Pending Outage List

#### 4 Assistance

If difficulties occur when operating the USOS, contact the USOS POC within the Maintenance Branch (OPS12) at NWS Headquarters:

National Weather Service Maintenance Branch W/OPS12 1325 East West Highway, Room 16330 Silver Spring, MD 20910

Telephone number:

(301) 713-1833 x172

Web:

https://www.ops1.nws.noaa.gov/

# **APPENDIX B - System Outages to be Reported in Daily Reports**

The following system outages are required to be reported within three hours of the equipment failure and closed within three hours after the equipment has been restored:

| NOTE: | 1. | Submit an Incident Report when one of the following threatens, or could threaten, public safety. |
|-------|----|--------------------------------------------------------------------------------------------------|
|       | 2. | Degraded operations do not require an outage report to be generated.                             |
|       | 3. | System outage reports are updated as required.                                                   |
|       | 3. | System outage reports are updated as required.                                                   |

- 1. The failure of AWIPS requiring implementation of full or partial service backup as described in NWSI 10-2201 (if all services are handled locally, reporting is not required).
- 2. Failure of NWS WSR-88D. (Includes any DoD or FAA system used by the office for generating watches and warnings.) Depot maintenance or preventative maintenance being conducted by the ROC, which is expected to exceed 24 hours.
- 3. Failure of National Oceanic and Atmospheric Administration (NOAA) Weather Radio All Hazards (NWR). (Includes any NWR used by office for alerts, warnings and watches)
- 4. Failure of WFO or RFC voice communications.
- 5. Failure of regional frame relay circuit or associated equipment.
- 6. Failure of upper air equipment.
- 7. Failure of ASOS (includes any DoD or FAA system used by the office for generating watches and warnings). (Failure includes network outages on system outages that precludes dissemination of data remotely and/or locally via Ground-to-Air [GTA] or Operator Interface Device [OID] terminals).
- 8. Total failure of data buoys from National Data Buoy Center (NDBC), Deep-ocean Assessment and Reporting of Tsunami (DART), Tropical Atmosphere/Ocean (TAO), or Coastal Marine Automated Network (C MAN) stations. Failure is defined as being the loss of data reporting expected to last more than 12 hours.
- 9. NCEP Central Operations and missing individual model runs if an outage is projected to last longer than one forecast cycle.
- 10. Failure of mission-critical computer systems and communication capabilities at HPC, AWC, SPC, MPC, TPC, NDBC, TWCs, or the NWSTG (including the AWIPS Satellite Broadcast Network) for which on-site backup cannot be invoked and standard operating procedures fail to restore service.
- 11. Failure of systems included on the USOS equipment pull-down menu (includes network outages or system outages that preclude dissemination of data remotely and/or locally).